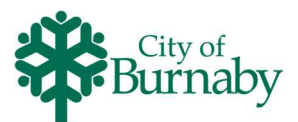

## Signing In/Creating a New Account

Follow the steps below to log in to your account or to create a new account.

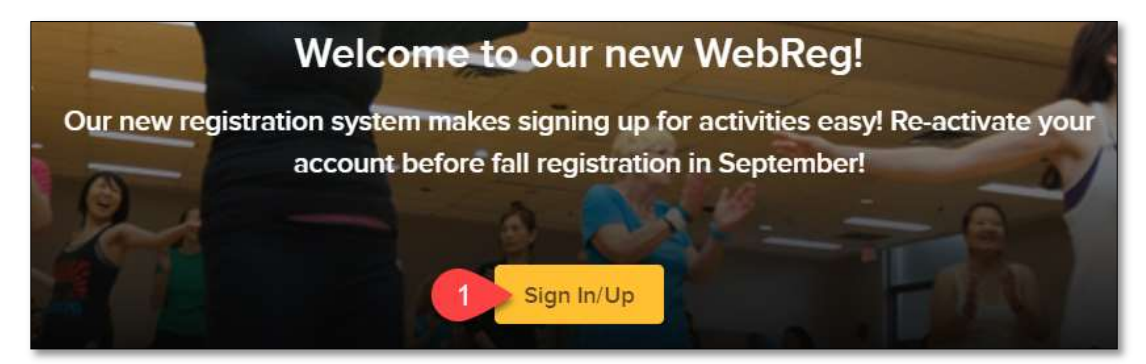

1 Click on the Sign In / Sign Up button

| Sign in                     |
|-----------------------------|
| Email address (Required)    |
| Enter your Email address    |
| Password (Required)         |
| Forgot your password?       |
| Sign in                     |
| Don't have an account? Join |

- 2 If you already have an account, to claim your account and reset your password, click **Forgot your password?** and proceed to step **5** below.
- 3 If you do not have an account, click Join, then, follow the prompts and enter your name and contact information into the applicable fields.

 $\dot{\hat{Q}}$  An asterisk (\*) indicates the field is mandatory

- 4 Click the checkbox for "I am not a robot" and follow the instructions
- 5 Check your email for a link to complete your account activation
  - For Hotmail accounts, check your Spam folder
  - For Gmail accounts, check your Promotions, Focused and Spam folders

If you cannot locate the activation email, or if you are unable to log in, contact a Centre for assistance.